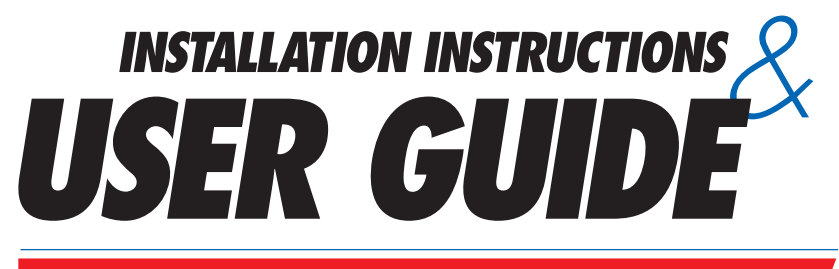

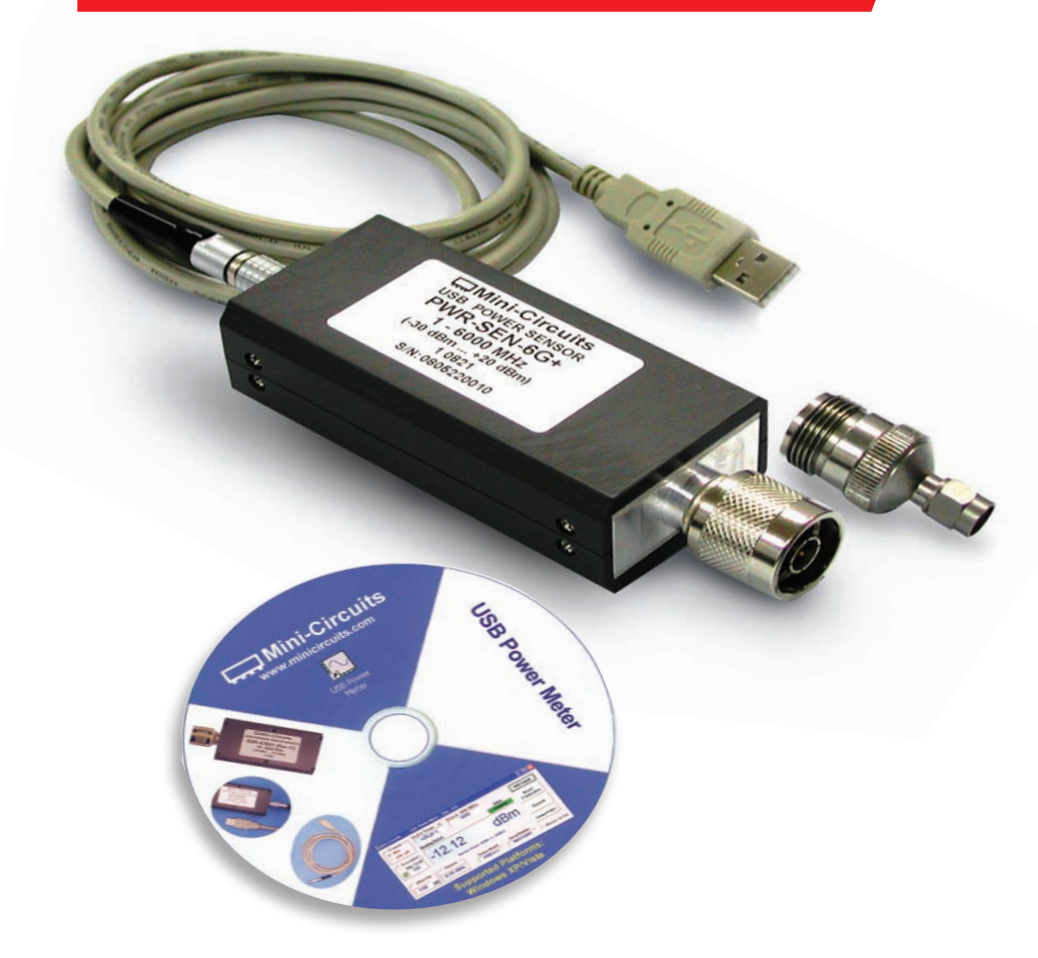

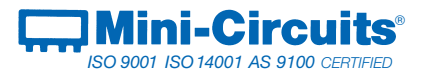

P.O. Box 350166, Brooklyn, New York 11235-0003 (718) 934-4500 Fax (718) 332-4661

# Mini-Circuits...the solid source for

Signal Processing Solutions For:

COMMUNICATIONS • WIRELESS & CELLULAR PRODUCTS MEDICAL • TEST INSTRUMENTATION • SATELLITE LINKS • RECEIVERS PC ASSEMBLIES • COMPUTER • DIGITAL & ANALOG DATA ACQUISITION UHF/ VHF TRANSMITTERS • TELEPHONY • CABLE / TV BROADCASTING MILITARY • AIRCRAFT & AEROSPACE • RADAR

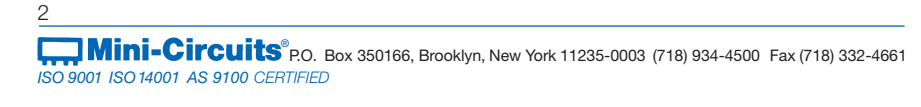

# IF/RF Microwave components

# Mini-Circuits Commitment to Quality & Customer Satisfaction

### ISO 9001, ISO 14001 & AS 9100 Certification & Registration

**ISO 9001** enhances our devotion to quality. Through a process of planning and prevention, it helps assure customer satisfaction today and in the future.

**ISO 14001** is the centrepiece of Mini-Circuits commitment to compliance with environmental regulations. It assures conformance with our stated environmental policies, and demonstrates our passion to implement, maintain, and continually improve our environmental management system.

**AS 9100** provides the framework to help ensure that all aspects of the design, manufacture and support of our aerospace products meet their design specifications and intended functions.

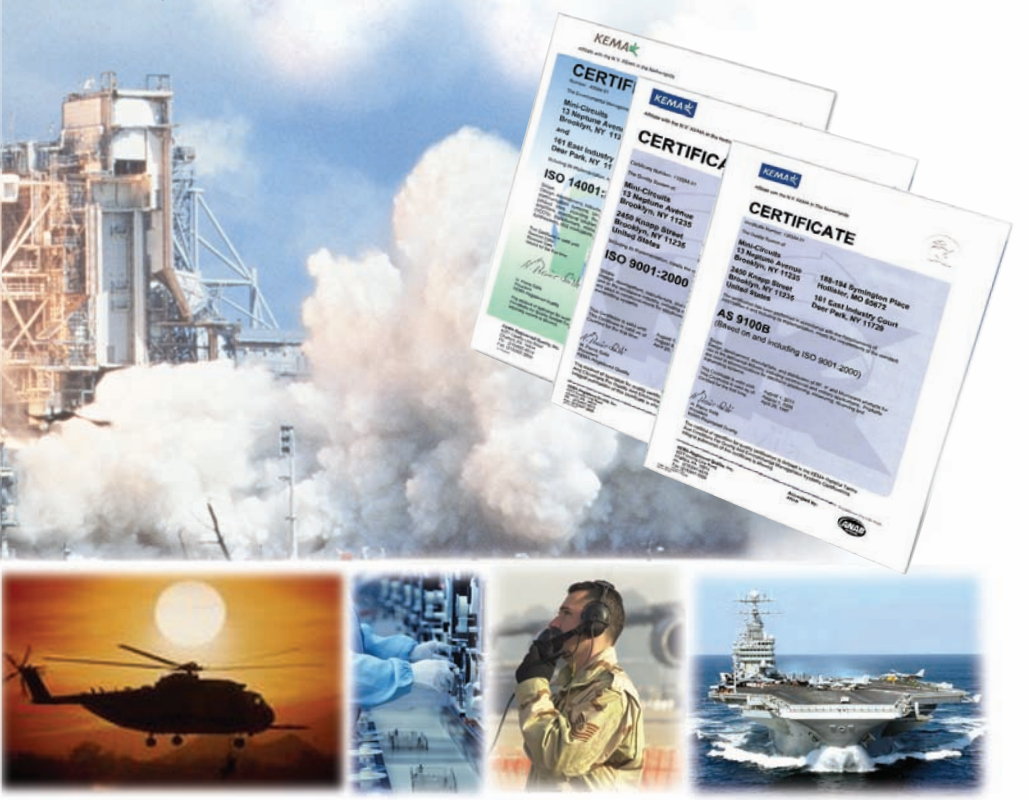

# **C**ONTENTS

| Pag                                                             |
|-----------------------------------------------------------------|
| Performance                                                     |
| Installation Instructions Getting Started<br>and Software Setup |
| Measurement Instructions 11-13                                  |
| Software Features 14-16                                         |
| Software License agreement 17-19                                |
| Support CentersBack Cove                                        |

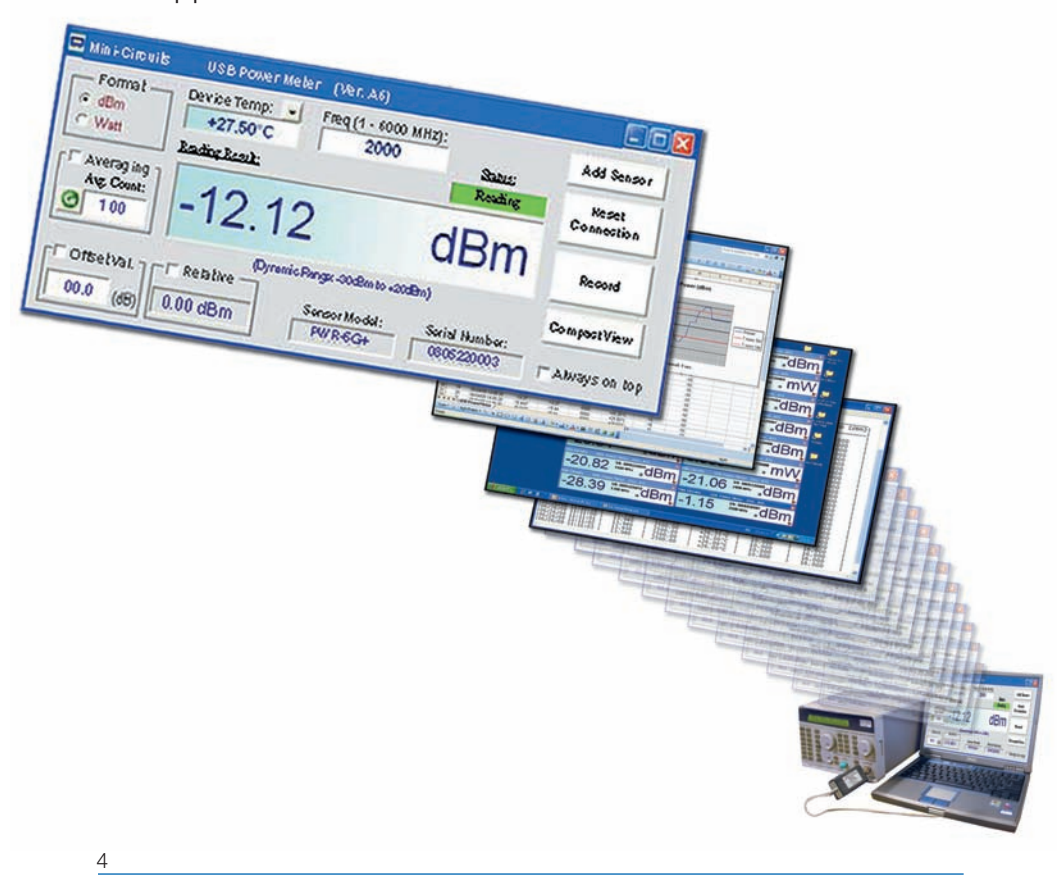

# INTRODUCTION

Traditionally, when you want to measure power of a signal source like an oscillator, frequency generator, mixer output or an amplifier you normally think of a bulky and expensive bench top power meter for the task. Not any more. Mini-Circuits' has developed a Universal Serial Bus (USB) enabled Power Sensor PWR-SEN-6G+ that breaks away from that norm. In conjunction with a power data analysis software, the PWR-SEN-6G+ *Figure 1* turns your laptop or desktop PC into an RF/Microwave Power Meter for measuring power of continuous wave (CW) signals from 1 MHz to 6 GHz.

**Figure1** Mini-Circuits' USB Power Sensor PWR-SEN-6G+ with a 50 Ohm Type N (male), and a Type N (female) to SMA (male) adaptor

Capable of measuring average power of CW signal levels from -30 dBm to +20 dBm for signals in the 1 MHz to 6 GHz frequency range, the PWR-SEN-6G+ offers a low cost replacement solution for conventional RF/Microwave power meters with the benefits of data storage, portability, post processing and Internet connectivity. In addition, unlike conventional bench top instruments, no external power supply is needed and it does not require any reference signal calibration. As a result, it offers lighter weight, and makes field operation and installation easy and simple. For attachment to a device under test (DUT), it offers a 50 Ohm Type N (male) connector. Additionally, for connection flexibility, it also comes with a Type N (female) to SMA male adaptor *Figure 1*, while the USB interface cable connects the power sensor to a notebook or a PC with USB ports. In essence, it provides an easy plug-and-play USB connectivity to a PC, thereby, eliminating the need for a separate conventional power meter.

# PERFORMANCE

# Features

- Operating frequency range of 1 MHz to 6 GHz
- 50 dB dynamic range, -30 dBm to +20 dBm
- Good VSWR, 1.1:1 (typical)
- Accuracy: ±0.15 dBm (typical)
- Linearity at 25 C is ±0.1 dBm (typical)
- Measurement speed is 200 ms
- No calibration after powering on (plug-in and measure)
- No external power supply is needed
- 16 simultaneous testing channels
- Temperature compensated
- Fully loaded power data analysis software
- Averaging of measurements
- Scheduled data recording
- Multi-Sensor support
- Interface with test software

Key system requirements for the sensor are shown in *Table 1*. While absolute maximum power ratings are given in *Table 2*.

### Table1 System requirements

| System                | Requirements                                            |
|-----------------------|---------------------------------------------------------|
| Interface             | USB 1.1/USB 2.0                                         |
| Host Operating System | Windows 98, Windows XP, Windows Vista ,<br>Windows 2000 |
| Hardware              | Pentium III or higher, RAM 512 Mb, USB port             |

#### Table 2 Absolute maximum ratings

| Parameter              | Ratings       |
|------------------------|---------------|
| Operating temperature  | 0°C to 50°C   |
| Storage temperature    | -30°C to 70°C |
| Current (via host USB) | 40 mA (+5 V)  |
| DC voltage at RF port  | 15 V          |
| CW power               | +27 dBm       |

# Software Features

User friendly, easy to install software, enables the user to record data and present it by:

- Power Output vs. Time graph
- Text file
- Excel spreadsheet file

Measurements can be performed according to a time schedule defined by the user.

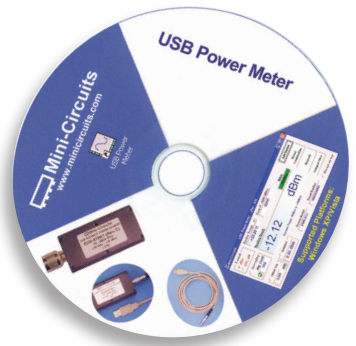

7

Furthermore, the software offers an option to define minimum and maximum limits of measurements, defining ranges of interest, so that any deviation from defined limits is recorded and marked with a tracer:

Power Output vs. Time graph will have red lines on the Power axis at defined limits. Excel and Text files: any result which exceeds limit will be marked by an asterisk \*. For full details on software options, see **page 11** 

### Getting Started and Software Setup

Insert the Mini-Circuits USB power sensor installation CD into the CDROM device. If installation does not start automatically, run install.exe from <CD drive> root directory. The Installation Window will appear, *Figure 2*.

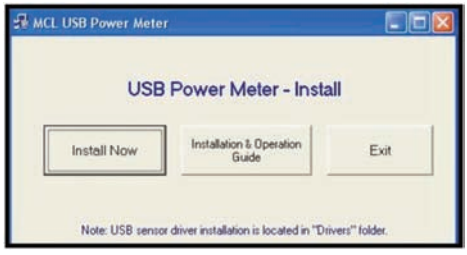

Figure 2 Installation window

Click on the "Install Now" box. Accept the license agreement and click continue, see *Figure 3*.

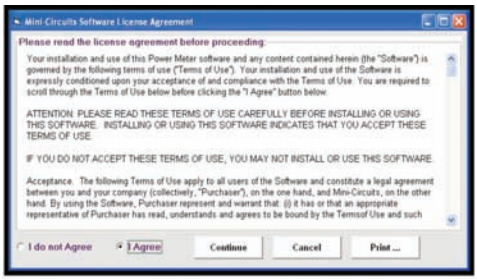

Figure 3 Licence agreement

### Getting Started And Software Setup continued

The installation program will launch, to install Click on"OK" in the "Mini-Circuits USB Power Meter Setup" message box, see *Figure 4*.

| 1       | Welcome to the Mini-Ciro<br>program. | cuits USB Power Meter ins                               | tallation   |
|---------|--------------------------------------|---------------------------------------------------------|-------------|
| Setup c | annot install system files or u      | pdate shared files if they<br>hat you close any applica | are in use. |
| be runn | ing.                                 |                                                         |             |

Figure 4 Mini-Circuits USB Power Meter setup window

The default directory for the program setup is "C:\ Program Files\USB Power Meter \". Click on 'Change Directory' if you want to install under a different directory. Click the setup button to begin the installation of the USB Power Sensor. See *Figure 5*.

| 🛃 Mini-Circuits USB Po      | ower Meter Setup                                                        |                             | X |
|-----------------------------|-------------------------------------------------------------------------|-----------------------------|---|
| Begin the installation by d | icking the button below.                                                |                             |   |
| Click t<br>specifi          | his button to install Mini-Circuits USB f<br>ied destination directory. | Power Meter software to the |   |
| C:\Program Files\USB Pow    | er Meter\                                                               | Ghange Directory            |   |
|                             | Egit Setup                                                              |                             |   |

Figure 5 Setup window

| Setup will<br>You can e<br>Groups Is | ircuits USB Power Sensor - Choose Progra<br>add items to the group shown in the Program Group box.<br>nter a new group name or select one from the Existing<br>t. |
|--------------------------------------|----------------------------------------------------------------------------------------------------|
|                                      | Program Group:                                                                                                    |
|                                      | Mini-Circuits USB Power Meter                                                                                                    |
|                                      | Existing Groups:<br>Accessories<br>Advanced Design System 2006A<br>Chart FX Client Server<br>Crimson Editor                                                       |
|                                      | Mini-Circuits USB Power Meter                                                                                                    |
|                                      | Continue Cancel                                                                                                    |

The Program Group message box will appear and you may change the Program Group name or leave it as "Mini-Circuits USB Power Meter". Click on "Continue" to proceed, see *Figure 6*.

Figure 6 Program group window

You have completed the Mini-Circuits USB Power Meter setup successfully, Click "OK", see Figure 7.

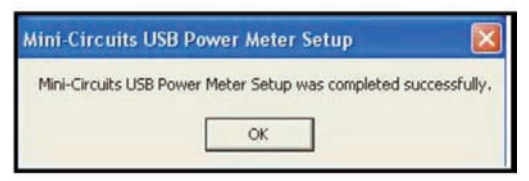

Figure 7 Mini-Circuits USB Power Meter setup Complete

### Installation of USB Power Sensor Hardware

With the Mini-Circuits USB power sensor installation CD into the CDROM device. Connect the power sensor to the PC USB port.

The New Hardware Wizard window will appear, Select "No, not this time" and Click Next to continue, see Figure 8.

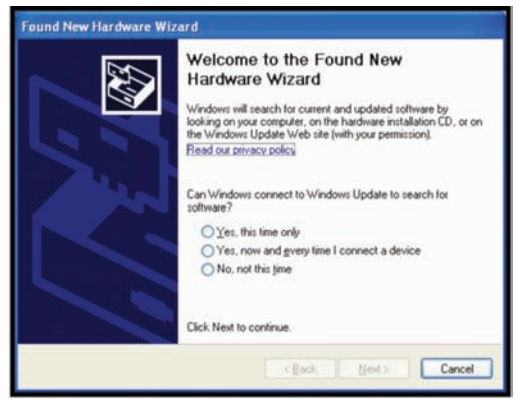

Figure 8 Found new hardware window

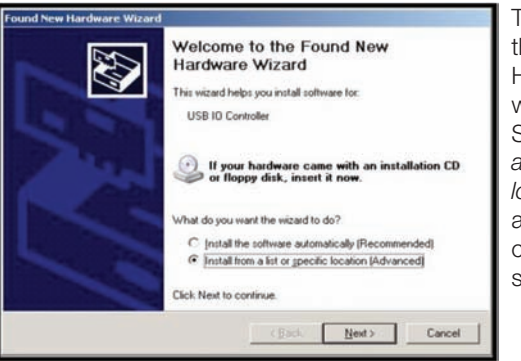

The "Welcome to the Found New Hardware Wizard" window will appear, Select "Install from a list or a specific location (Advanced)" and Click Next to continue, see Figure 9.

Figure 9 Found new hardware wizard window

### Installation Of USB Power Sensor Hardware continued

The Found New Hardware Installation Options window will appear: see *Figure 10*. Select the first option: "Search for the best driver in these locations." Click and CLEAR the check mark in the "Search removable media (floppy, CD-ROM...)" box.

Click and Check "Include this location in the search:" box.

Click on Browse to choose location of the drivers for the Mini-Circuits USB Power Sensor on the installation CD, <drive>:\drivers (where <drive> is your CD-ROM drive letter, for example; 'D:/drivers'). Click Next to continue.

| Nease cho       | ose your searc                            | h and installati                            | on options,                                |                       | <u>N</u>          |
|-----------------|-------------------------------------------|---------------------------------------------|--------------------------------------------|-----------------------|-------------------|
| (* Sear         | ch for the best driv                      | rer in these locatio                        | ns.                                        |                       |                   |
| Use the paths   | he check boxes b<br>and removable m       | elow to limit or exp<br>edia. The best driv | and the default se<br>ver found will be in | arch, whi<br>stalled. | ch includes local |
| F               | Search removab                            | le media (floppy, C                         | D-ROM)                                     |                       |                   |
| 4               | Include this Igcar                        | tion in the search:                         |                                            |                       |                   |
|                 | D:\Drivers                                |                                             |                                            | •                     | Biowse            |
| C Don't         | search. I will cho                        | ose the driver to in                        | stall.                                     |                       |                   |
| Choor<br>the dr | se this option to se<br>iver you choose w | elect the device dr<br>nil be the best mat  | iver from a list. Wi<br>ch for your hardwa | ndows da<br>re.       | es not guarantee  |
|                 |                                           |                                             |                                            |                       |                   |

Figure 10 Found new hardware wizard installation options window

A Hardware Installation warning window will appear, Click on "Continue Anyway", see *Figure 11*.

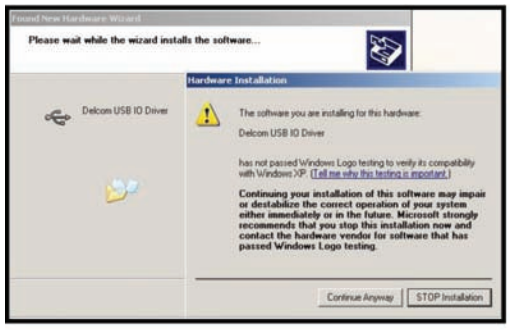

Figure 11 Hardware installation warning window

The installation of the USB Power Senor drivers is complete, Click on "Finish" to close the wizard.

# MEASUREMENT INSTRUCTIONS

After installation of the software and driver for activating the Power Sensor, measurements can be run.

### **Connecting The Power Sensor**

Plug in the push-pull connector to the end of the USB Power Sensor. Plug in the USB connector to the USB port on the computer. Run the Mini-Circuits USB Power Meter software. In few seconds the main screen will appear, see Figure 13, and the Power Meter is immediately available for measurements.

For achieving maximum accuracy, input your desired Frequency in the Freq (1-6000MHz) box. Upon entering the Frequency in this window the results, with respect to this Frequency, is instantly shown and without the need to click any button to restart testing or refresh the screen.

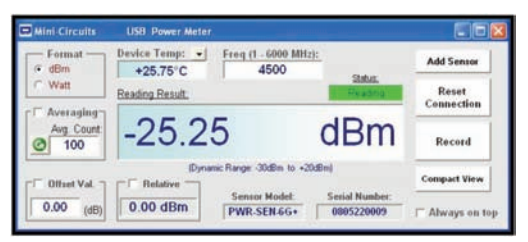

Figure 13 Power meter software main screen

### **Recording Data**

For recording data, click on the "Record" box and another window will open, "Power Meter - Recording", see *Figure 14*. There are two recording options;

### 1) Start Recording Now

Test data will start recording immediately. The Record box on the main screen will change to "Recording" and turn red. To stop recording, click on "Stop Record Now".

### 2) Start Recording According To Schedule

Test data is recorded according to the time period defined at the "Start Record At" settings.

The "Record Interval" setting changes the time period between recording data points and can be set from a minimum of 1 second to a maximum of 999.999 hours.

When the start date is set for a future time, the "Record" box on the main screen Changes to "Record (Stand by record)" and its color changes to yellow until the recording begins. At that time the box will change to "Recording" and its color will change to red.

Measurements Instructions continued

| Start Record At:                                                                                   |                           | 6                   |
|----------------------------------------------------------------------------------------------------|---------------------------|---------------------|
| Date:         Time (httmm)           26/06/2008 <ul> <li>00:00</li> <li>Stop Record At.</li> </ul> | Start Record<br>According | Start Record<br>Now |
| 26/06/2008 • 00.00 •<br>Record Interval (sec)                                                      |                           |                     |
| Test Spec Dn (dBm): Test Spec Up (db                                                               | innt ⊂ mW ⊂ uW            | View Graph          |
| 10   16                                                                                            |                           | Open Data File      |
| Calast Class                                                                                       | Browse                    |                     |

Figure 14 Power meter recording window

#### **Specification Limit Settings**

Upper and lower test power results limits may be defined in the "Test Spec Dn" (lower limit) and Test Spec Up (upper limit). Data point deviations from these limits are indicated on the recorded test results report.

#### Power Measurement Results Format

The results may be displayed in dBm, milliwatts (mW), or microwatts (uW).

#### Data Output

Upon completion of recording, data results may be displayed by clicking: View Graph, Open Data File, or Create Excel File. See *Figure 14*.

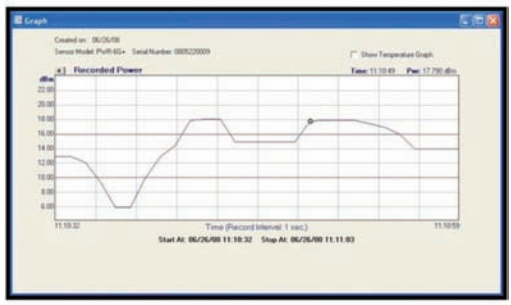

Figure 15 Power meter data group window

#### Power vs. Time Graph

Upon clicking "View Graph", a graph appears, see *Figure 15*, that shows power changes vs. time. Since the Power Meter contains a temperature sensor, it is also possible to show the temperature in the Power Sensor body vs time on the graph. This is to allow the user to correlate between Power measurements and temperature. To display the temperature on the graph, check mark " $\sqrt{}$ " the "Show Temperature Graph" box.

#### Text Data File

Upon clicking "Open Data File", a text file window will appear with the recorded data, see *Figure 16*. The data record options defined by the user will be shown on this text file, for example Date, Time, Frequency, upper and lower Power limits, Temperature. Data results which are outside of the upper and lower Power limits defined will be marked with an asterisk "\*".

| Date & Time | Power (den)                                                                                                    | Fred (Mez)                                                                                                    | Device Temp                             | (TSpecon (dBn)                                                                                                    | TSpecup (dBe)                                                                                                    |
|-------------|----------------------------------------------------------------------------------------------------|----------------------------------------------------------------------------------------------------|-----------------------------------------|----------------------------------------------------------------------------------------------------|----------------------------------------------------------------------------------------------------|
|             | 17,940<br>17,940<br>17,940<br>9,900<br>9,900<br>9,900<br>19,4450<br>19,040<br>19,0400<br>19,0400<br>19,0400<br>19,040000000000000000000000000000000 | 2100.00<br>2100.00<br>2100.0 | 1.4.4.4.4.4.4.4.4.4.4.4.4.4.4.4.4.4.4.4 | 14.000<br>136.000<br>140.000<br>140.000<br>140.000<br>140.000<br>150.000<br>150.0000<br>150.0000<br>150.0000<br>150.0000<br>150.00000<br>150.0000000000 | 15, 000<br>15, 000<br>15, |

Figure 16 Power meter text data window

#### Excel Spread Sheet File

Upon clicking the "Create Excel File", an Excel spread sheet will appear, see *Figure 17*. The data on the Excel sheet is displayed in a similar format to the Text File (Open Data file). Note that the computer used must have the Excel software installed.

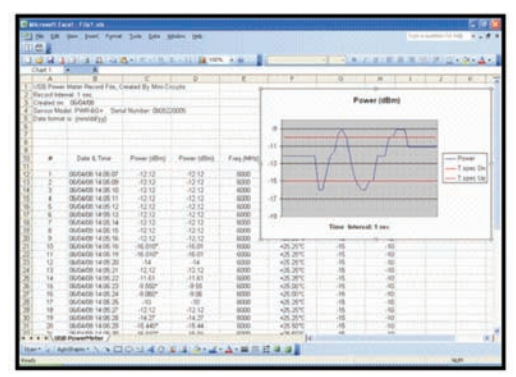

Figure 17 Power meter excel data window

# Additional Software Features

### Data Averaging

In cases when the measured signal is not stable, it is possible to display the test result based on the average of a number of measurements. The number of measurements that the averaging is based on is defined by the user. A check mark " $\sqrt{}$ " is put in the "Averaging" box, see *Figure 18*, and number of readings is typed into the "Avg. Count" window. The result is displayed after the first average is calculated and the following calculated averages are presented as testing progresses.

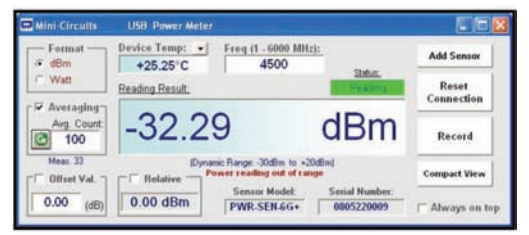

Figure 18 Data averaging

### Relative

This feature allows the user to make a measurement relative to a previous data reading. A check mark " $\sqrt{}$ " is put in the "Relative" box, see *Figure 19*. This enables saving a reading and then the main screen result of each additional reading will be relative to the saved reading. The result will be presented in dB.

### Offset Value

This feature allows the user to compensate for Loss or Gain in the Setup, positive value compensates for a Loss, and negative value, for a Gain. A check mark " $\sqrt{}$ " is put in the "Offset Val." box, see *Figure 19*, and Attenuation offset value is typed into the "Offset Val." window.

#### **Reset Connection**

14

If the Power Sensor is unplugged from the USB port, to continue taking readings, the Power Sensor should be plugged back into the USB port and click the "Reset Connection" box, see *Figure 19*.

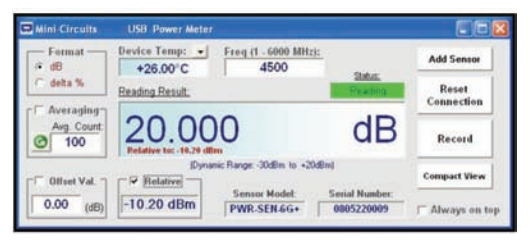

Figure 19 Relative reading results

Mini-Circuits<sup>®</sup> P.O. Box 350166, Brooklyn, New York 11235-0003 (718) 934-4500 Fax (718) 332-4661 ISO 9001 ISO 14001 AS 9100 CERTIFIED

#### Add Sensor

This feature allows the user to work with more than one Power Sensor using the same computer. While testing with one Power Sensor another Power Sensor may be added by plugging the additional Power Sensor into a USB port and click the "Add Sensor" box. A list of Power Sensors connected to the computer will appear (listed under the Power Sensor serial number), see *Figure 20*, the user should choose the appropriate Power Sensor.

| * 9 Sensors have been found      |              |
|----------------------------------|--------------|
| Please select the Power Sensor(s | 1            |
| 0805220002                       |              |
| 0805220003<br>0805220004         | Select All   |
| 0805220005<br>0805220006         | Deselect All |
| 0805220007<br>0805220008         | Freq (MHz):  |
| 0805220009<br>0805220010         | 2500         |
|                                  | Compact View |

Figure 20 List of multiple power sensors connected to computer

#### Working With Multiple Power Sensors

In case the user works with more than one Power Sensor, the software identifies all the Power Sensors connected to the computer by the Power Sensor serial number and presents a list of Power Sensor, see *Figure 20*.

#### Selecting Power Sensors

The user will select the desired Power Sensors according to the serial number.

To use all Power Sensors connected, click "Select All".

To use each of the Power Sensors at a different test frequency, the **user must** input the desired frequency for each Power Sensor on the Main Screen (corresponding to each Power Sensor). For ease of use, place a check mark " $\sqrt{}$ " in the "Compact View" box, see *Figure 20*.

### Software Interfacing

Interfacing with test software for Power Sensor remote control can be done easily through various set application and software tools including C++, Visual Basic, Delphi and LabView. On the software disc supplied open the folder, DLL\_ActiveX and locate the file, mcl\_pm\_dll\_ReadMe.txt. This has programming instructions and an example included.

The library file, mcl\_pm.dll is located in the same directory.

### Additional Power Meter Software Features continued

#### **Compact View**

The Compact View allows the user to view the serial number of each Power Sensor, Frequency, and Power reading, see *Figure 21*.

To change the Frequency of one of the Power Sensors, click on the screen and a full screen view will be shown, where the relevant Frequency may be changed.

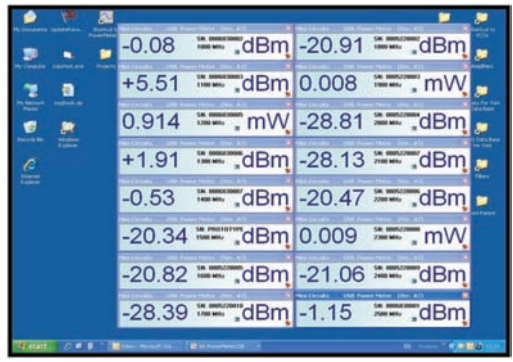

Figure 21 Compact view windows

#### **Multiple Power Sensors**

16

Multiple Power Sensors may be connected to a computer by using USB Hub. (Recommend a maximum of a 4-port Hub per computer USB port,) see *Photo 1*. To use 16 Power Sensors with one computer, four 4-port Hubs should be used, for reference see *Figure 22*.

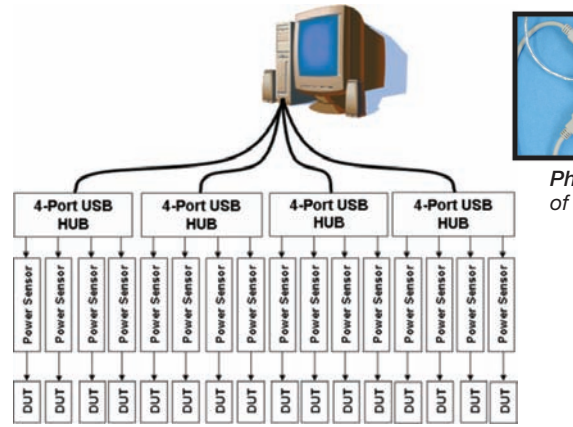

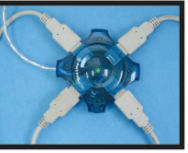

Photo 1 Example of 4-port USB hub

Figure 22 Connection diagram for 16 power sensors

#### Software Licence Agreement

Your installation and use of this Power Meter software and any content contained herein (the "Software") is governed by the following terms of use ("Terms of Use"). Your installation and use of the Software is expressly conditioned upon your acceptance of and compliance with the Terms of Use. You are required to scroll through the Terms of Use below before clicking the "I Agree" button below.

ATTENTION: PLEASE READ THESE TERMS OF USE CAREFULLY BEFORE INSTALLING OR USING THIS SOFTWARE, INSTALLING OR USING THIS SOFTWARE INDICATES THAT YOU ACCEPT THESE TERMS OF USE.

#### IF YOU DO NOT ACCEPT THESE TERMS OF USE. YOU MAY NOT INSTALL OR USE THIS SOFTWARE.

Acceptance. The following Terms of Use apply to all users of the Software and constitute a legal agreement between you and your company (collectively, "Purchaser"), on the one hand, and Mini-Circuits, on the other hand. By using the Software, Purchaser represent and warrant that: (i) it has or that an appropriate representative of Purchaser has read, understands and agrees to be bound by the Terms of Use and such representative has the power, authority and legal right to use the Software in accordance with these Terms of Use on behalf of Purchaser; (ii) the use of this Software by such representative on behalf of Purchaser has been duly authorized by all requisite action, corporate or otherwise; and (iii) these Terms of Use are a valid, legal and binding obligation of Purchaser and its representatives, enforceable in accordance with its terms. If Purchaser or its representative does not agree to these Terms of Use, neither Purchaser nor its representative can use the Software. Mini-Circuits may amend these Terms of Use from time to time, without notice, which amendments will be posted on Mini-Circuits' website at www.minicircuits.com (the "Website") and will become effective upon posting. Purchaser's continued use of the Software after posting shall constitute Purchaser's acceptance of and agreement to be bound by the amended Terms of Use. The Terms of Use supplements and is in addition to: (x) any applicable written agreement(s) between Mini-Circuits and Purchaser; and (y) any of Mini-Circuits' then applicable policies; and (z) Mini-Circuits' standard terms and conditions, which are applicable and which are located at https://www.minicircuits.com/ MCLStore. jsp (the items referenced in (x), (y) and (z) are collectively referred to as the "MC Terms"). In the event there is any conflict between these Terms of Use and the terms contained within any other applicable document, the terms which are more favorable to Mini-Circuits, as determined by Mini-Circuits, shall apply. Reference to the terms "you", "yours or "yourself" in these Terms of Use refers to both you and your company, collectively, unless otherwise expressly indicated.

Warranty. Subject to the provisions set forth below. Mini-Circuits warrants only to the first purchaser ("Purchaser") of the USB Power Sensor (the "Part") that on the date of shipment, the Part will conform to Mini-Circuits' applicable specification sheet in effect on the date of shipment, as may be further amended by Mini-Circuits from time to time, provided that the Part is used with compatible components in appropriate environments, within the applications and ranges for which they were manufactured, and in accordance with instructions, assumptions and conditions stated in Mini-Circuits' applicable specifications and technical data, and provided further that they have not been used outside of absolute maximum ratings stated in the applicable specification sheet or adversely affected by another component or element within or outside of a given system or subject to improper installation, improper maintenance, abuse, accident, negligence, alteration, misuse or the like. Conformance with the applicable specifications will be based on Mini-Circuits' then applicable established performance criteria and measurement instructions. The warranty period for the Part (excluding the Software) is twelve (12) months after shipment. The sole and exclusive remedy available under this limited warranty is the repair or replacement of the Part furnished by Mini-Circuits which Mini-Circuits determines to be defective or, if Mini-Circuits determines that this exclusive remedy fails its essential purpose, the purchaser will, at its option, be entitled to a refund of the purchase price for the products in question or a credit therefor.

LIMITATION OF WARRANTY. THERE ARE NO OTHER WARRANTIES HEREUNDER, WHETHER EXPRESSED OR IMPLIED. ARISING BY OPERATION OF LAW OR OTHERWISE, INCLUDING. WITHOUT LIMITATION. THE WARRANTIES OF MERCHANTABILITY. FITNESS FOR A PARTICULAR PURPOSE AND ANY WARRANTIES CONCERNING INFRINGEMENT OR THE LIKE OR OTHERWISE ARISING UNDER COURSE OF PERFORMANCE. COURSE OF DEALING OR USAGE OF TRADE. UNLESS A STATEMENT IS SPECIFICALLY IDENTIFIED IN THIS BROCHURE AS A WARRANTY. THE STATEMENTS MADE HEREIN RELATING TO THE Part ARE NOT EXPRESS WARRANTIES BUT ARE MERELY MINI-CIRCUITS' OPINION OR COMMENDATION OF THE Part. ANY DESCRIPTION OF THE Part SPECIFIED HEREIN IS NOT INTENDED TO BE A WARRANTY. BUT IS FOR THE SOLE PURPOSE

#### Software Licence Agreement continued

OF IDENTIFYING THE Part AND IT DOES NOT CONSTITUTE A WARRANTY THE Part WILL CONFORM TO THAT DESCRIPTION. SIMILARLY, THE USE OF ANY SAMPLES, GRAPHS, DATA CURVES, MODELS, OR DRAWINGS IS ONLY FOR ILLUSTRATIVE PURPOSES AND DOES NOT CONSTITUTE A WARRANTY THE Part WILL CONFORM WITH SUCH SAMPLES, GRAPHS, DATA CURVES, MODELS, OR DRAWINGS. WAIVER OF CONSEQUENTIAL DAMAGES. UNDER NO CIRCUMSTANCES WILL MINI-CIRCUITS BE LIABLE FOR ANY CONSEQUENTIAL, EXEMPLARY, INCIDENTAL, INDIRECT, OR SPECIAL DAMAGES, OR LOST PROFITS, EXPENSES OR LOSSES DIRECTLY OR INDIRECTLY ARISING OUT OF OR RELATING TO THE SALE OR USE OF THE Part OR USE OF THE SOftware FURNISHED BY MINI-CIRCUITS REGARDLESS OF WHETHER THE LIABILITY RESULTED FROM ANY GENERAL OR PARTICULAR REQUIREMENT OR NEED WHICH MINI-CIRCUITS KNEW OR SHOULD HAVE KNOWN OF.

For a full statement of the limited warranty offered by Mini-Circuits and the exclusive rights and remedies thereunder, together with Mini-Circuit's limitations of warranties and limitation of liability, please refer to Mini-Circuit's standard purchase order acknowledgment form. If you do not have this form, please contact a Mini-Circuit's representative and one will be provided promptly. Alternatively, visit Mini-Circuits' website. To access go to www.minicircuits.com/MCLStore/terms.jsp.

License of Use – Software. In conjunction with Purchaser's purchase of the Part, Mini-Circuits grants Purchaser a limited, revocable, non-exclusive, non-transferable license to use the Power Meter software provided with the Part (the "Software") only in connection with using the Part in accordance with the provisions hereof (the "Purpose") and for no other purpose whatsoever. Accordingly, Purchaser may not: (a) modify, distribute, publish or transmit the Software for any public or commercial purpose; (b) copy, replicate, or reproduce the Software in any form, or by any means, without prior written permission from Mini-Circuits; (c) reverse-engineer, decompile or disassemble the Software; or (d) use the software other than for the Purpose. Purchaser hereby acknowledges and agrees that the Software, related documentation, source code, object code, fonts, and any related intellectual property (collectively, the "Software IP") are the sole and exclusive property of Mini-Circuits and that Purchaser has no right, title, or interest in any of the Software IP. Purchaser owns only the media on which the Software IP is recorded, but Mini-Circuits retains sole and exclusive ownership of the Software IP itself. Accordingly, this is merely a license to use the Software subject to the provisions hereof and not a transfer of any other interest nor is it a transfer of title.

THE SOFTWARE IS PROVIDED "AS IS," "WITH ALL FAULTS," AND WITHOUT ANY EXPRESS OR IMPLIED WARRANTY OF ANY KIND, ALL OF WHICH ARE HEREBY WAIVED.

Warning: The Software is provided to Purchaser with the Express understanding that any technical results or data generated by the Part and/or Software does not constitute any technical or professional advice or opinions rendered by Mini-Circuits, and, accordingly, Mini-Circuits assumes no liability in connection with the use of such technical results or data.

Warning: Mini-Circuits is not responsible for the completeness, accuracy, and reliability of the Software or the technical results or data derived from the Part or the Software, or the use of such Software or the technical results or data derived therefrom. Purchaser's installation of the Software is done so at Purchaser's sole discretion and risk and Purchaser is solely responsible for any loss of data or damage to any computer that may result from the installation of such software by Purchaser. Mini-Circuits does not guarantee or warrant that the Software is compatible with, or will perform in accordance with, Purchaser's computers, products, or systems, and Mini-Circuits hereby waives any and all liability in connection therewith. In addition, Mini-Circuits does not guarantee or warrant that the Software is free of viruses, time bombs, Trojan horses, worms, and other damaging computer programming routines or harmful components.

#### Miscellaneous

(a) The parties acknowledge and agree that this Terms of Use shall be a contract made in the United States, State of New York. All questions pertaining to the validity, construction, execution and performance of this Terms of Use shall be construed and governed in accordance with the domestic laws of the State of New York (including, without limitation, the UCC), without giving effect to principles of (i) comity of nations or (ii) conflicts of law, and this Terms of Use shall not be governed by the provisions of the U.N. Convention on Contracts for the International Sale of Goods.

(b)(i) Any controversy or claim arising out of or relating to this Terms of Use, or the breach hereof, shall be settled by arbitration in accordance with the United States Arbitration Act and administered by the American Arbitration Association in accordance with its commercial arbitration rules, and judgment on the award rendered by the arbitrators may be entered in any court having jurisdiction thereof.

The arbitration proceedings shall be conducted before a panel of three (3) neutral arbitrators. The place of the arbitration shall be in New York, New York. Any award in an arbitration initiated under this Terms of Use shall be in accordance with New York law, as more particularly specified in subparagraph (a) of this section. The successful party will be entitled to be awarded all costs, including reasonable attorney's fees, paid or incurred by such prevailing party during the course of the arbitration proceedings.

In any arbitration initiated under this Terms of Use, the arbitrators will have no authority to award (i) injunctive or other equitable relief, or (ii) consequential, exemplary, incidental, indirect or special damages, lost profits or punitive or other damages not measured by the prevailing party's actual direct damages, except as may be required by statute and then only to the extent such requirement cannot, as a matter of law, be waived. Any award shall include no injunction or direction to any party other than the direction to pay damages in accordance with the provisions hereof.

(ii) Except as required by law, neither party nor any arbitrator may disclose the existence, content or results of any arbitration hereunder without the prior written consent of Mini-Circuits and Purchaser.
(iii) If either party fails to proceed with arbitration as provided herein or unsuccessfully seeks to stay such arbitration, or fails to comply with any arbitration award, or is unsuccessfully seeks to stay such award pursuant to a petition or application for judicial review, the other party shall be entitled to be awarded costs, including reasonable attorneys' fees, paid or incurred by such other party in successfully compelling such arbitration or defending against the attempt to stay, vacate or modify such arbitration award and/or successfully defending or enforcing the award.

By installation and use of this Software, Purchaser agrees to be bound by all applicable laws and regulations that may pertain to the Software, and Purchaser agrees that the Software will not be used, removed or exported from the United States or re-exported or released (i) to any of the following countries or a national thereof: Cuba, Iran, North Korea, Sudan, Syria or any country specified in Country Group E (as specified in the then current Supplement No. 1 to Part 740 of the U.S. Export Administration Regulations) or (ii) to any Entity as specified in Entity List Supplement No. 4 to Part 744 of the U.S. Export Administration Regulations and approvals required under, the U.S. Export Administration Regulations and all other applicable United States and foreign export laws, rules, restrictions and regulations, including those of the U.S. Department of Commerce and other applicable United States agencies and authorities, as amended from time to time. Diversion therefrom contrary to U.S. law is prohibited. If Purchaser chooses to install or use this Software from outside the United States, Purchaser does so on its own initiative and is responsible for compliance with applicable local laws.

Purchaser hereby reaffirms and agrees that the sales of parts by Mini-Circuits to Purchaser are governed by the MC Terms, which are applicable. These Terms of Use and the MC Terms constitute and contain the entire agreement between Mini-Circuits and Purchaser with respect to Purchaser's purchase of the Part and installation and use of this Software and supersedes and replaces all prior agreements, prepared or otherwise, whether written or oral, concerning Purchaser's purchase of the Part and installation and use of this Software.

With regards to the Terms of Use, Mini-Circuits shall have the right, at its sole discretion, to modify, add or remove any terms and conditions of the Terms of Use from time to time without notice or liability to Purchaser. Any changes to the Terms of Use shall be effective immediately following the posting of such changes on the Website. Purchaser agrees to review the Terms of Use from time to time and agree that any subsequent use by Purchaser of this Software following changes to the Terms of Use shall constitute Purchaser's acceptance of such changes.

NOTE: THE TERMS REFERENCED ABOVE CONTAIN IMPORTANT INFORMATION ABOUT PURCHASER'S RIGHTS AND OBLIGATIONS AS WELL AS LIMITATIONS AND EXCLUSIONS THAT MAY APPLY TO PURCHASER. THEY CONTAIN LIMITATIONS OF LIABILITY AND WARRANTY INFORMATION. BY CLICKING THE "I AGREE" BUTTON BELOW PURCHASER ACKNOWLEDGES THAT IT HAS READ, UNDERSTANDS, AND AGREES TO BE BOUND BY THE TERMS OF USE. BY CLICKING THE "I DO NOT AGREE" BUTTON BELOW PURCHASER ACKNOWLEDGES THAT IT HAS READ, OF USE, AND PURCHASER WILL BE PREVENTED FROM DOWNLOADING, INSTALLING, OR USING ANY INFORMATION, DATA, OR CONTENT FROM MINI-CIRCUITS UNDER THIS SOFTWARE.

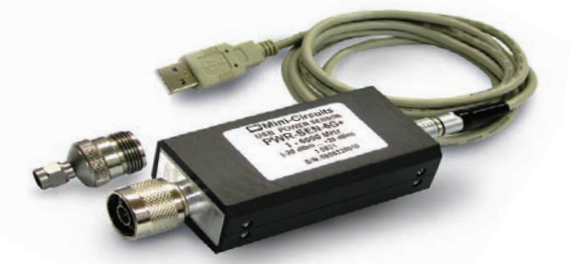

#### Need Help?

Contact our conveniently located support centers with any questions you may have regarding the USB power sensor or any other inquiries.

# MINI-CIRCUITS SUPPORT CENTERS

#### NORTH AMERICA

*Mini-Circuits* 718-934-4500 apps@minicircuits.com

#### EUROPE

Mini-Circuits Europe Surrey GU16 6LF England 44 1252 832600 jp@uk.minicircuits.com

#### ISRAEL

Ravon Electronics Ltd. Kiryat Bialik 27000 Israel 972 4 8749100 app@ravon.co.il

#### INDIA

*Urjita Electronics Pvt. Ltd.* Chennai 600045 India 91 44 2 2622575 *adrian@minicircuits.com* 

#### You can always Visit Us at

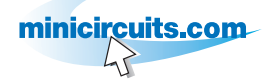

#### CHINA

Mitron, Inc. Fuzhou, China 350003 P.R. China 86 591 87870001/2 sales@mitron.cn

Beijing, China salesbj@mitron.cn

Shanghai, China salessh@mitron.cn

Shenzhen, China salessz@mitron.cn

Chengdu, China salescd@mitron.cn

Xian, China salesxa@mitron.cn

Hong Kong saleshk@mitron.cn

#### SINGAPORE, MALAYSIA, THAILAND

*Mini-Circuits Technologies* Penang 11900, Malaysia 604 646 2828 *gkng@minicircuits.my* 

#### TAIWAN, PHILIPPINES

*Mini-Circuits Taiwan Ltd.* Taoyuan Hsien, Taiwan ROC 886 3 318 4450 *Robert@min-kai.com.tw* 

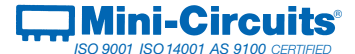

P.O. Box 350166, Brooklyn, New York 11235-0003 (718) 934-4500 Fax (718) 332-4661